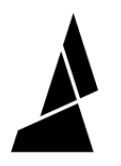

# **Update Palette 3 Firmware**

How to update firmware on Palette 3 over WiFi or with a USB drive.

Written By: Mosaic Support

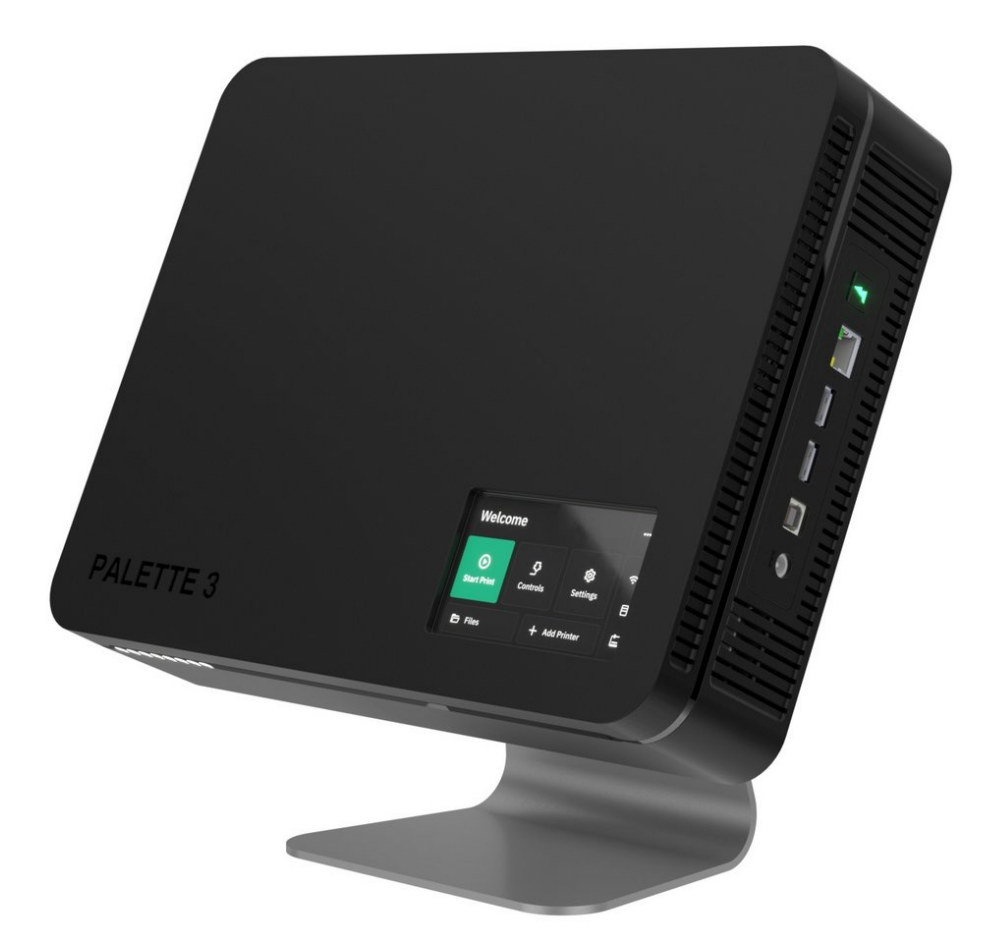

## INTRODUCTION

In this guide, you will learn how to:

- Check if a new firmware release is available following Palette 3's on-screen instructions
- How to update firmware either over WiFi or using a USB drive

#### Step 1 — Check if New Release is Available

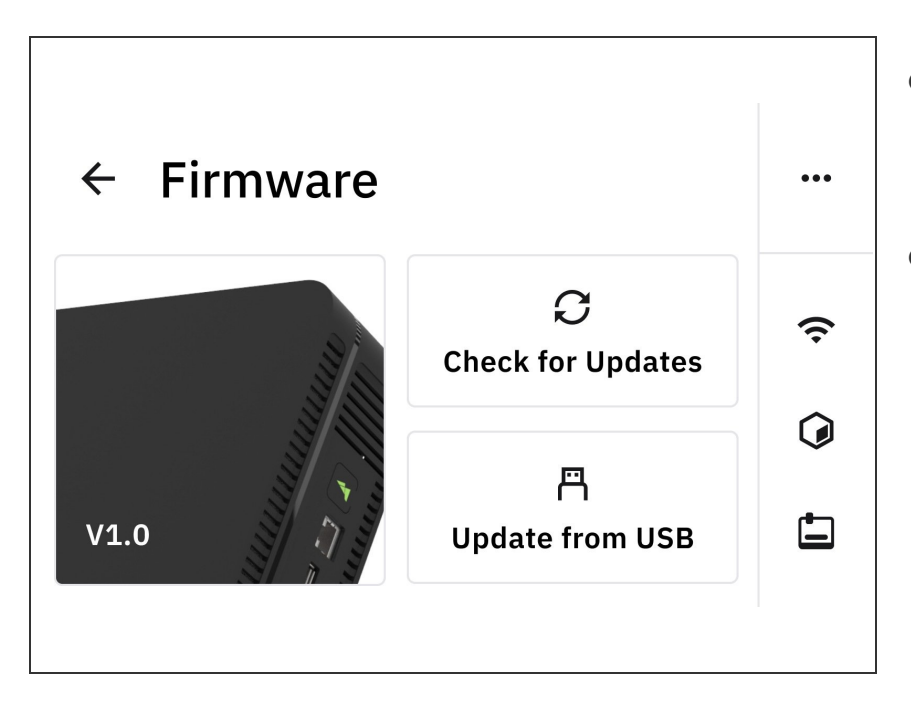

- On Palette 3's menu, please go to Settings > Firmware. Click on Check for Updates.
- Please also visit our <u>P3 Firmware</u> <u>Releases</u> page to see if a new version is available.

#### Step 2 — How to Update Firmware using WiFi

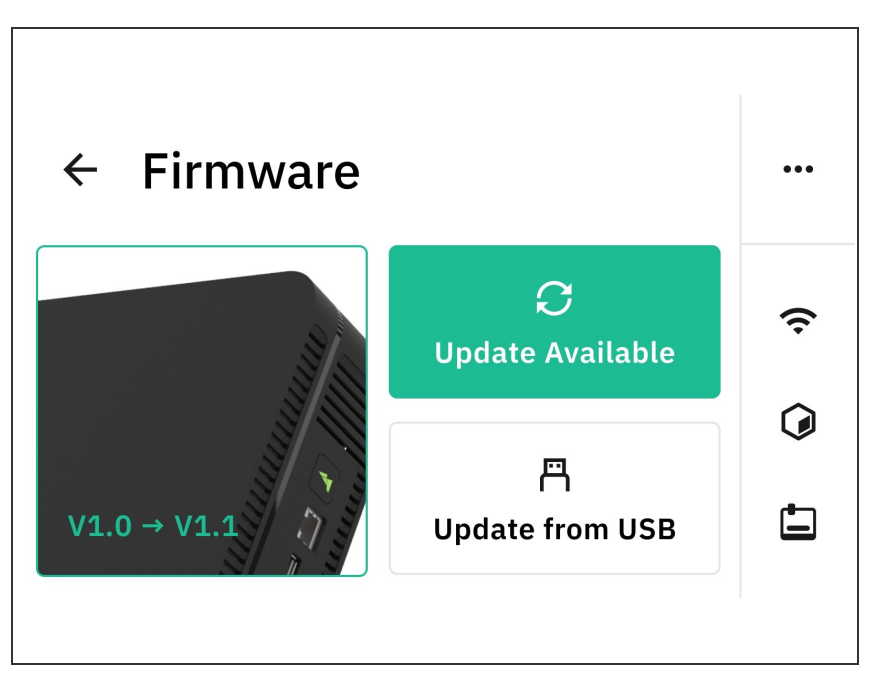

(i) Check that <u>Palette 3 is connected to</u> <u>the Internet</u> from the side bar menu.

 If there is a new version that Palette 3 can be upgraded to, the Update Available button will be green. Tap on this button to continue with the on-screen instructions.

Please do not power off Palette 3 or unplug the power during the update.

### Step 3 — How to Update Firmware using USB Drive

| ÷ | Search firmware | Q         | ••• | <ul> <li>Visit <u>P3 Firmware Releases</u> to<br/>download the latest firmware version<br/>available. Transfer the zipped file to<br/>the the USB drive.</li> </ul> |
|---|-----------------|-----------|-----|----------------------------------------------------------------------------------------------------|
|   | release_1.0     | 5/20/2020 | (ŗ  | <ul> <li>Plug the USB drive into one of<br/>Palette 3's ports. On Palette 3's</li> </ul>                                                                            |
|   | dev_1.1         | 5/20/2020 | Ø   | menu, go to <i>Settings &gt; Firmware &gt;</i><br>Update from USB.                                                                                                  |
|   |                 |           | È   | <ul> <li>Select the version you would like to<br/>update Palette to, and proceed with<br/>the on-screen instructions.</li> </ul>                                    |
|   |                 |           |     | Please do not power off Palette 3 or unplug the power during the update.                                                                                            |
|   |                 |           |     | After the update is complete, tap<br>Palette's screen to return to the<br>main menu. Use the power options<br>from the Settings menu to restart<br>Palette.         |

If you have any additional questions, please send us a message at <u>mailto:support@mosaicmfg.com</u>.